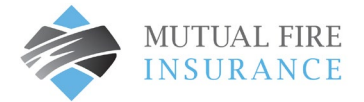

## HOW TO CHANGE END DATE FOR A SCHEDULED AUTOPAY

The end date field is an optional feature which can be used to mark a hard stop date for automatic payments.

- Visit <u>mutualfirebc.com/payment</u>
- Log into your account

| MUTUAL FIRE | Customer Portal |                                                                                                    |                                                       |
|-------------|-----------------|----------------------------------------------------------------------------------------------------|-------------------------------------------------------|
|             |                 | Make One-Time Payment                                                                                                    | 🖏 Login                                               |
|             |                 | Pay your bill in 3 easy steps without registering. All you need is your account number from your paper bill                         | Email                                                 |
|             |                 | Payments made prior to midnight will be posted to your account                                                                      | someone@example.com                                   |
|             |                 | next day. Payments made after midnight will be posted within 48 hours. For each payment, you will receive a confirmation number for | Password                                              |
|             |                 | your records.                                                                                                    | Don't have an account <u>Register Now</u>             |
|             |                 |                                                                                                    |                                                       |
|             |                 | Pay Now                                                                                                    | Login Forgot your password?                           |
|             |                 |                                                                                                    |                                                       |
|             |                 |                                                                                                    |                                                       |
|             |                 | Payme                                                                                                    | In tus                                                |
|             |                 | Accessibility_ Privacy Policy_ Privacy Notice to California Resident                                                                | Website Conditions of Use Payment Authorization Terms |
|             |                 |                                                                                                    |                                                       |

• Choose "AutoPay" from the menu

|                 | Customer Portal          |                                |                |          |
|-----------------|--------------------------|--------------------------------|----------------|----------|
| Accounts        | Accounts                 |                                |                |          |
| Pay My Bill     | Premium Pav              | ment # FPB12141-000            |                |          |
| AutoPay         | Account Details          | * Edit                         |                |          |
| Bill History    | Date Due<br>May 10, 2023 | Amount Due<br>\$806.02         |                | Pay Bill |
| Payment History | AutoPay                  | Frequency                      | Paument Method |          |
| My Wallet       | Yes                      | Bill amount on the due<br>date | V/SA ***4448   |          |
| My Profile      | More                     |                                |                |          |
| Log out         | View All Payments        |                                |                |          |

• Select the "edit" button under the applicable Policy Identification Code

| <b>MUTUAL FIRE</b> | Customer Portal           |                               |    |
|--------------------|---------------------------|-------------------------------|----|
| Accounts           | AutoPay                   |                               |    |
| Pay My Bill        | Premium Payment # FPB     | 12141-000                     |    |
| AutoPay            | Schedule # 2971061 ZEdit  | 7                             |    |
| Bill History       | Frequency                 |                               |    |
| Payment History    | Created By                | Start Date                    |    |
| My Wallet          | You                       | Apr 28, 2023                  |    |
| My Profile         | Payment Details 🖍 Edit    |                               |    |
| Log out            | Payment Method       VISA | Payment Amount<br>Bill Amount |    |
|                    |                           |                               | J. |

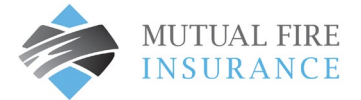

- Under the End Date field, select the calendar and choose your end date.
- Check the box to authorize payment and click confirm to change the date

| Schedule Details                                                                                          |                                                                                   |                                                                                               | ×                                                                              |
|----------------------------------------------------------------------------------------------------|-----------------------------------------------------------------------------------|-----------------------------------------------------------------------------------------------|--------------------------------------------------------------------------------|
| Frequency                                                                                                 |                                                                                   |                                                                                               |                                                                                |
| • Bill amount on the due                                                                                  | date                                                                              |                                                                                               |                                                                                |
| End Date (Ontional)                                                                                       |                                                                                   |                                                                                               |                                                                                |
| 05/17/2023                                                                                                |                                                                                   |                                                                                               |                                                                                |
| Payment Amount                                                                                            |                                                                                   |                                                                                               |                                                                                |
| Bill Amount                                                                                               |                                                                                   |                                                                                               |                                                                                |
| By selecting the box, yo<br>authorization is valid un<br>service number. Cancell<br>scheduled payment due | authorize the above<br>il you cancel it throug<br>ation requests must be<br>date. | scheduled payments from th<br>h the customer portal or by c<br>e received at least 3 business | e account shown. This<br>alling your biller's customer<br>days before the next |
| Cancel                                                                                                    | Confirm                                                                           | Remove Schedule                                                                               |                                                                                |
|                                                                                                    |                                                                                   |                                                                                               |                                                                                |